alpha computer sales GmbH · Otto-Hahn-Straße 38a · 85521 Ottobrunn · info@acsgroup.de · www.macsupport.de Tel: +49 89 189 31 30-0 · Fax: +49 89 189 31 30-30 · Geschäftsführer: Stefan Zeman · Amtsgericht München HRB 119653 Bankverbindung: Kreissparkasse München-Starnberg · BLZ 702 501 50 · KL-Nr.: 93 45 216 · Ust.-Id.-Nr. DE 192 860 620 IBAN: DE92 7025 0150 0009 3452 16 · SWIFT-BIC: BYLADEM1KM5

## **MDM-Einbindung iPad**

Sie besitzen bereits ein iPad und möchten, dass Ihr Kind dieses im Unterricht der Schule nutzen soll.

Dazu muss das iPad in das MDM der Schule aufgenonmen werden.

## Was müssen Sie tun?

1. Wo ist? deaktivieren.

Deaktivieren Sie die Funktion "Wo ist?".

Unter Einstellungen -> Tippe auf deinen Namen -> Wo ist? -> Mein iPad suchen -> Funktion deaktivieren (Deaktivierung mit Passwort der Apple ID bestätigen)

| Apple-ID, iCloud, iTunes & App S | iCloud verwenden                                                                                                    |
|----------------------------------|----------------------------------------------------------------------------------------------------|
| loud verwenden                   | Deine Fotos, Videos, Dokumente, Musik, Apps und<br>mehr werden sicher in iCloud gespeichert und auf all<br>deinen Geräten auf dem neuesten Stand gehalten. |
| Elugmodus                        | iCloud verwenden                                                                                                    |
| WLAN acsWLA                      | Später                                                                                                    |
| Bluetooth                        | in Name, Telefonnummern, E-Mail                                                                                                    |
| Mitteilungen                     | Passwort & Sicherheit                                                                                                    |
| » Töne                           | Zahlung & Versand Keine >                                                                                                    |
| Nicht stören                     | Abonnements                                                                                                    |
| Bildschirmzeit                   | iCloud Aus >                                                                                                    |
|                                  | iTunes & App Store                                                                                                    |
| Allgemein                        | 0 Wo ist?                                                                                                    |
| Kontrollzentrum                  | Abmelden                                                                                                    |

2. Das iPad muss zurückgesetzt werden. Falls Sie die Daten des iPads sichern wollen, können Sie diese auf einer Cloud oder auf einem Computer sichern. Ein Backup des Gerätes kann nach der Einbindung NICHT aufgespielt werden!

Unter Einstellungen –> Allgemein –> Zurücksetzen –> Alle Inhalte und Einstellungen löschen.

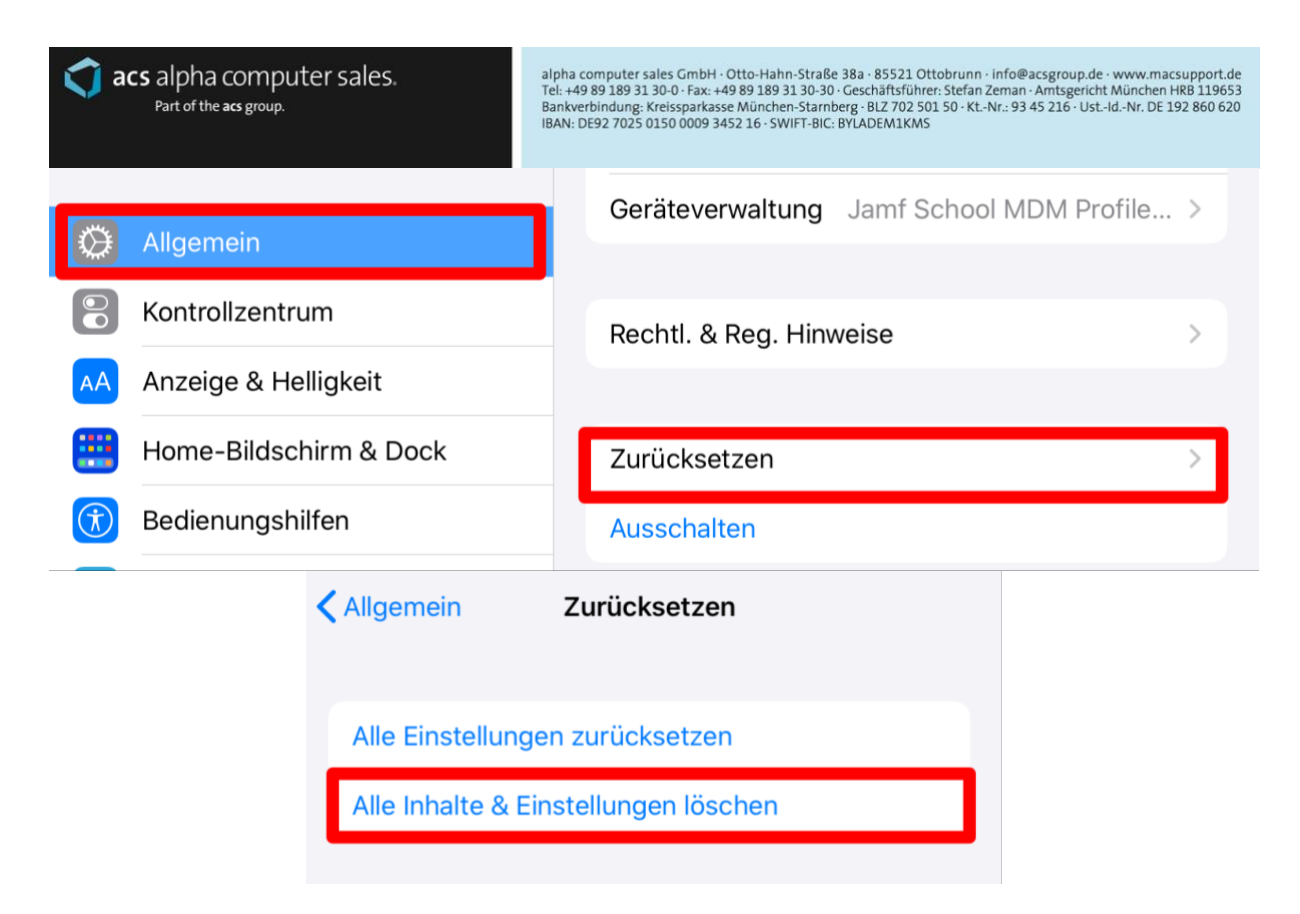

- 3. Welche Daten müssen Sie dem Paket beifügen? Legen Sie dem Paket das ausgefüllte Schreiben (Seite 3) bei.
- 4. Verpacken Sie das Gerät sicher und senden Sie es an folgende Adresse:

Alpha Computer Sales GmbH DEP-Einbindung Otto-Hahn-Straße 38a 85521 Ottobrunn

## Nachträgliche Einbindung Bestandsgerät

iPad ist zurückgesetzt, bitte nehmen Sie es in das MDM der Schule auf.

## **Bestellinformationen:**

| Vorname:                   |  |
|----------------------------|--|
| Nachname:                  |  |
| Firmenname (optional):     |  |
| Telefon:                   |  |
| E-Mail-Adresse:            |  |
| Name des/der Schüler*in:   |  |
| Klasse des/der Schüler*in: |  |
| Bestellnummer Shop:        |  |